## **Eenvoudig abstract teksteffect**

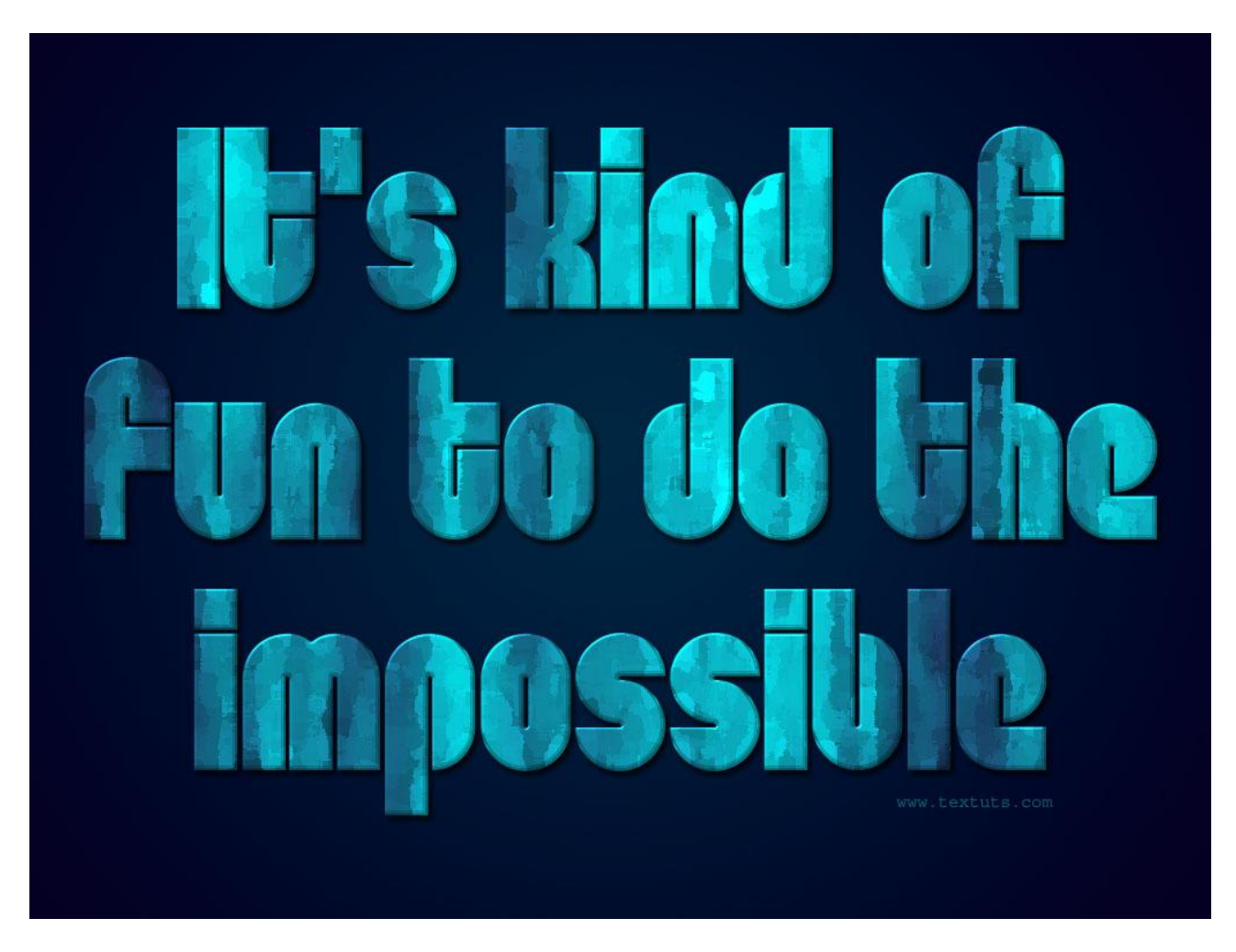

Nieuw document = 1024 \* 768 px ; gebruikt lettertype is 'Dan'

## <u>Stap 1:</u>

```
- Voorgrondkleur = \#002741; achtergrondkleur = \#040022. Trek een radiaal verloop van Voornaar Achtergrondkleur vanuit het midden naar een hoekpunt van het document.
```

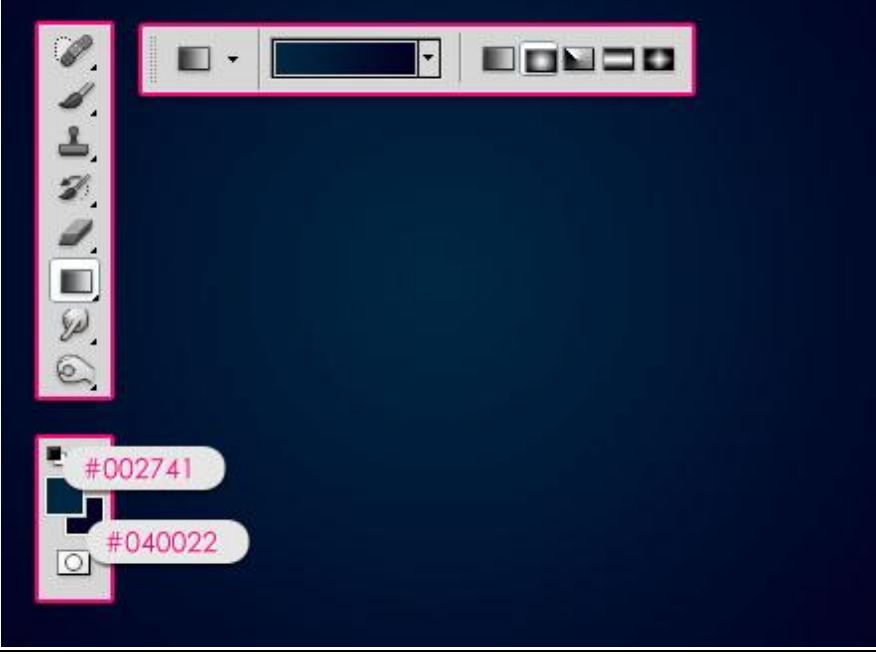

Abstract teksteffect - blz 1

- Tekst intypen ; kleur wit (# FFFFFF) ; lettertype = Dan ; grootte = 220 pt. Bij een langere tekst de regelafstand wijzigen.

| CHARACTER     |                                           | *                                                                                                    |
|---------------|-------------------------------------------|----------------------------------------------------------------------------------------------------|
| Dan           | Bold                                      | ×                                                                                                    |
| T 220 pt      | ✓ A 200 pt                                | ~                                                                                                    |
| AĮV 0         |                                           | <ul> <li>Image: A start of the start of the start of</li></ul> |
| <b>T</b> 100% | <b>T</b> 100%                             |                                                                                                    |
| Aª 0 pt       | Color:                                    |                                                                                                    |
| T T TT        | Tr T <sup>1</sup> T <sub>1</sub> <u>T</u> | Ŧ                                                                                                    |
| English: USA  | ≥ a <sub>a Sharp</sub>                    | ~                                                                                                    |
|               |                                           |                                                                                                    |

- Ctrl + klik op tekstlaag om selectie van je tekst te maken.

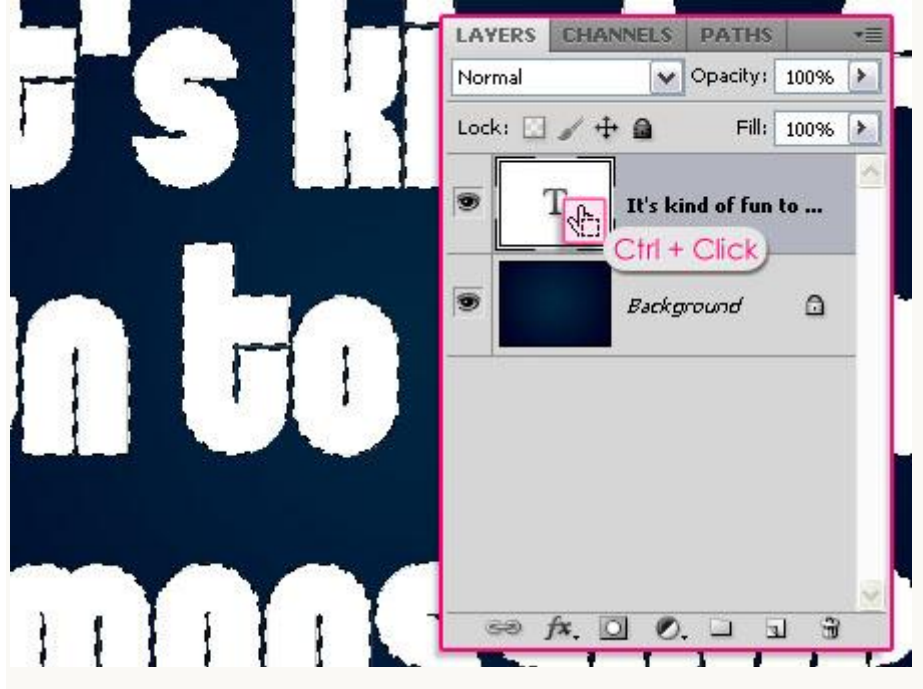

- Voorgrondkleur = #00F6FF en Achtergrondkleur = # 201948. Nieuwe bovenste laag toevoegen; noem die laag "structuur"; originele tekstlaag onzichtbaar maken.

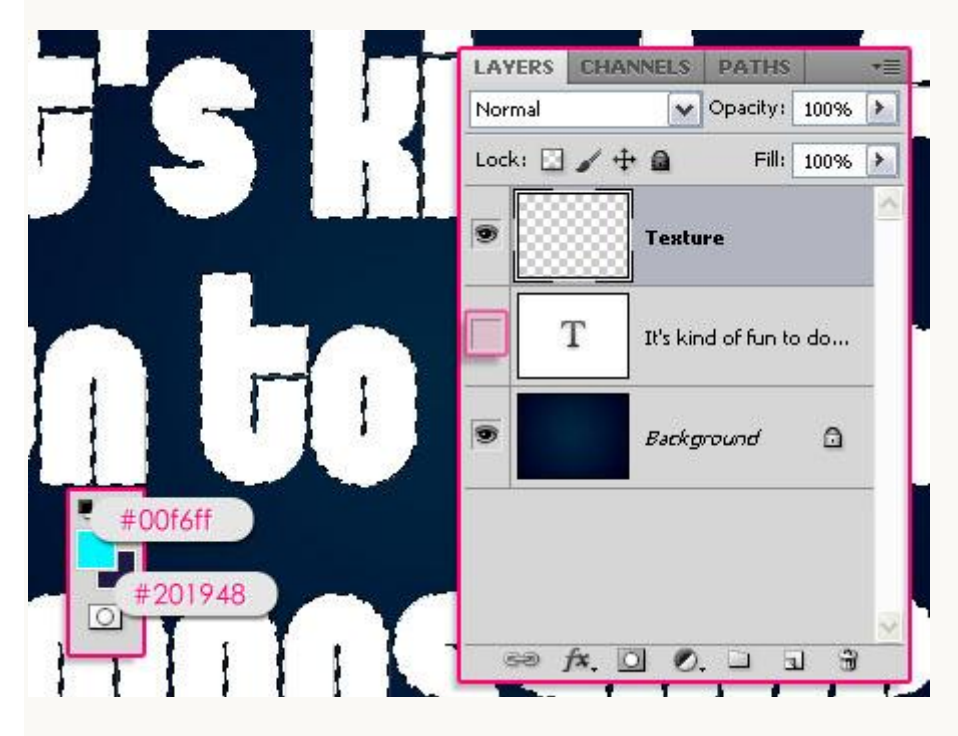

## <u>Stap 2:</u>

In deze Stap passen we enkele filters toe om de abstracte structuur te bekomen.

- Filter  $\rightarrow$  Rendering  $\rightarrow$  Wolken. Deselecteren (Ctrl + D).

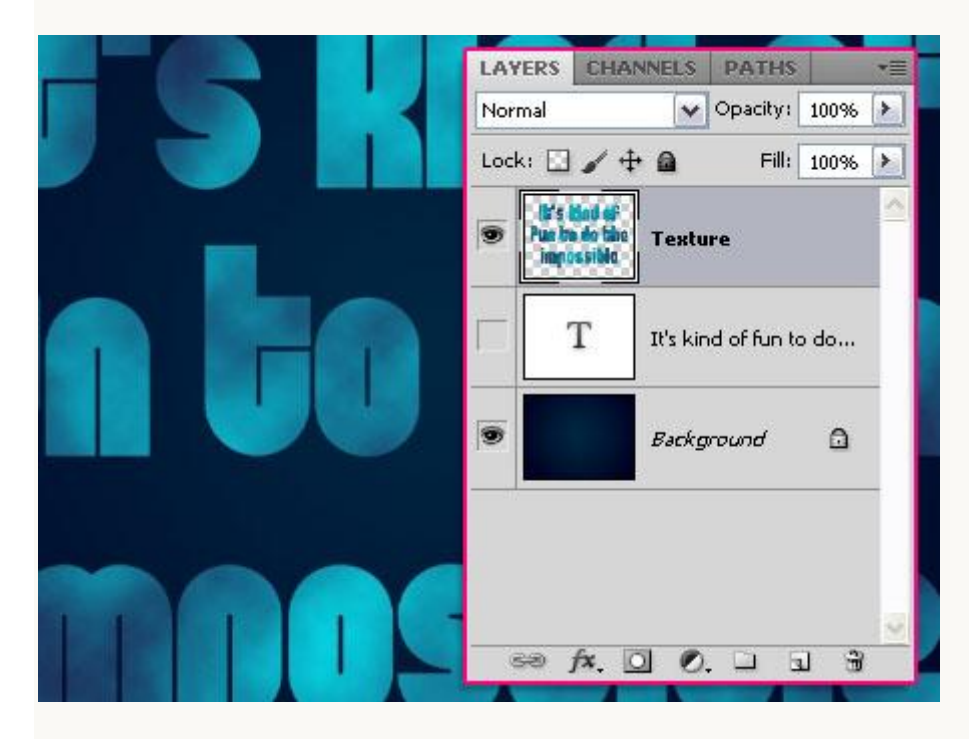

- Filter  $\rightarrow$  Rendering  $\rightarrow$  Vezels.

| Fibers         |              |
|----------------|--------------|
|                | OK<br>Cancel |
|                |              |
| - + 100% V ( ) | 10           |
| Strength       | 2            |

- Als je hier het inzoomen wijzigt zie je al een mogelijk resultaat; niet tevreden? Klik de knop Willekeurig aan tot je een gewenst resultaat bekomen hebt; dan op OK klikken.

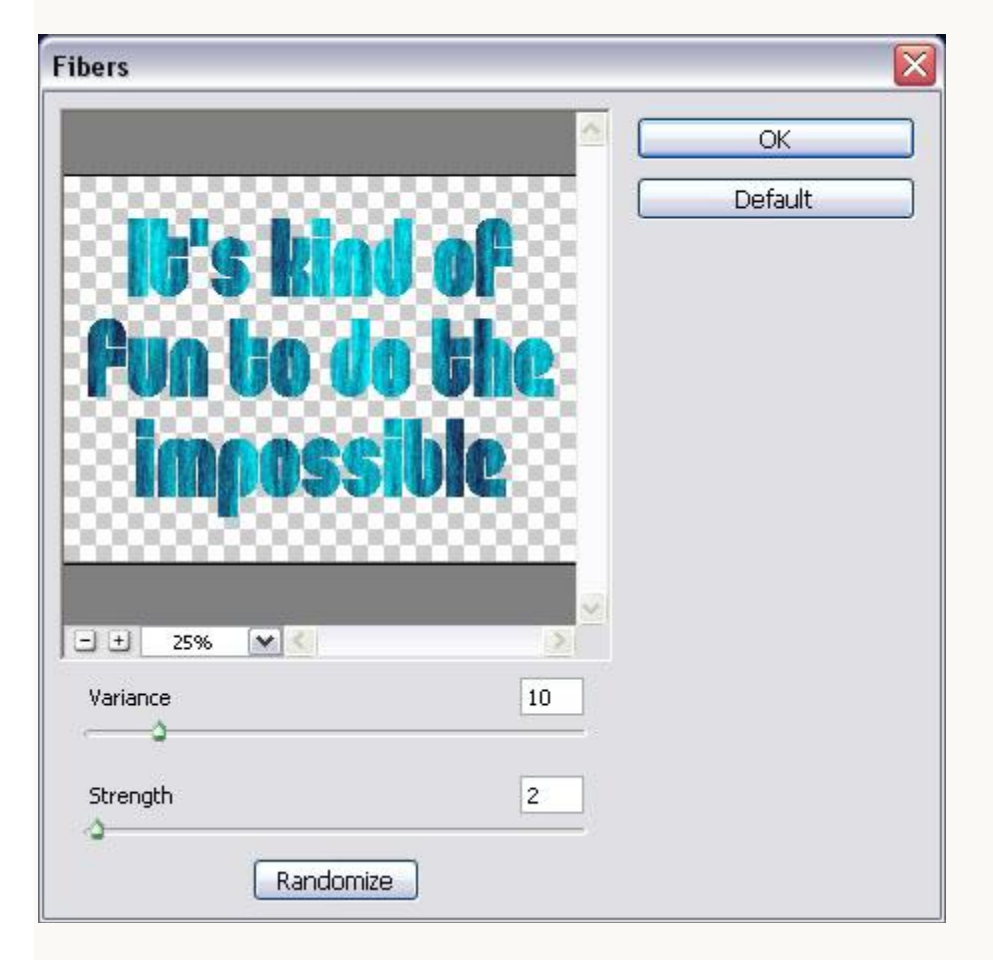

- Je hebt nu ongeveer onderstaand resultaat bekomen.

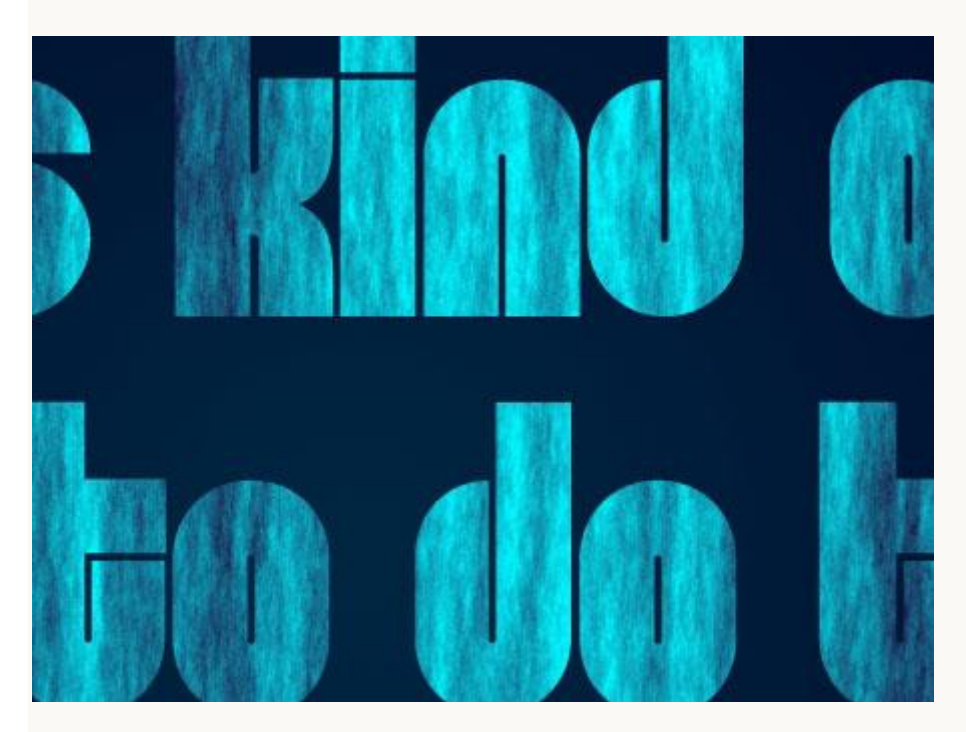

- We gaan nog naar Filter  $\rightarrow$  Artistiek  $\rightarrow$  Paletmes.

| Artistic     |               | <u>^</u>     | 🙁 ОК                  |    |
|--------------|---------------|--------------|-----------------------|----|
| · Ar-        |               | 2 🍂 📩        | Cance                 |    |
| lored Pencil | Cutout        | Dry Brush    | Palette Knife         | ~  |
| ( de con     |               | * <u>/</u>   | Stroke Size           | 25 |
| 'ilm Grain   | Fresco        | Neon Glow    | Stroke <u>D</u> etail | 3  |
| <u> </u>     | -             | 3            | Softness              | 0  |
| aint Daubs   | Palette Knife | Plastic Wrap | 0                     |    |
|              |               |              |                       |    |
| ister Edges  | Rough Pastels | Smudge Stick |                       |    |
| 4-           | 8 <u>*</u>    |              |                       |    |
| Sponge       | Underpainting | Watercolor   |                       |    |

## - De structuur is klaar.

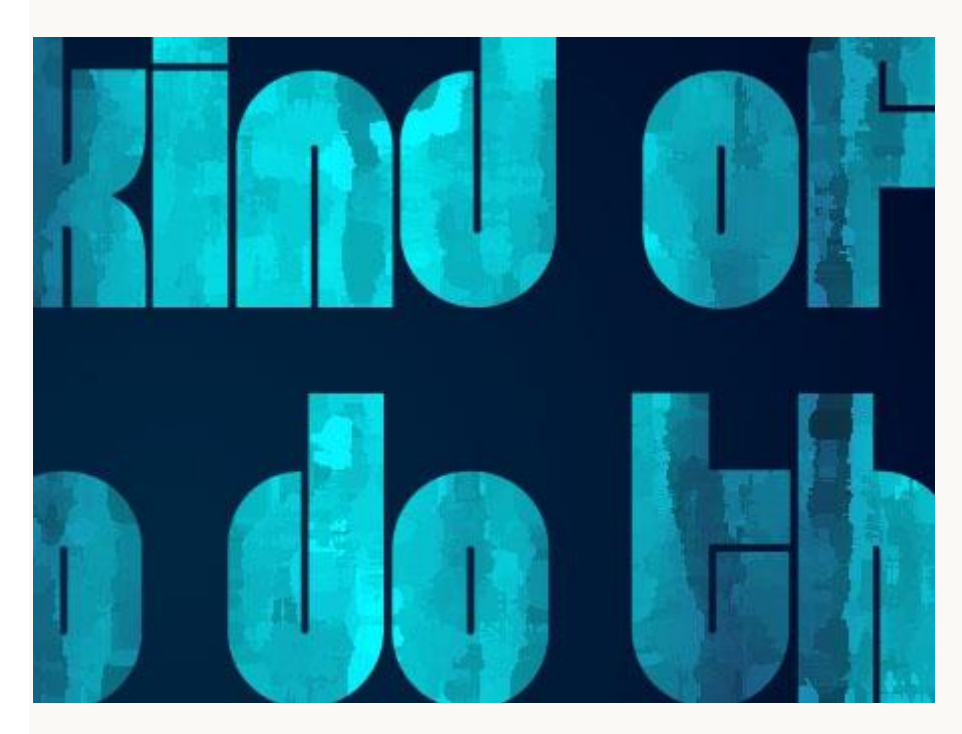

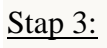

In deze Stap geven we de laag volgende laagstijlen:

- Slagschaduw met de standaardwaarden.

| Styles                    | Drop Shadow                   | ОК        |
|---------------------------|-------------------------------|-----------|
| Blending Options: Default | Blend Mode: Multiply          | Cancel    |
| 🖌 Drop Shadow             | Opacity: 75 %                 | Now Style |
| Inner Shadow              |                               |           |
| Outer Glow                | Angle: 120 ° Use Global Light |           |
| Inner Glow                | Distance:5 px                 | -         |
| Bevel and Emboss          | Spread: 0_%                   |           |
| Contour                   | Size:5_px                     |           |
| Texture                   | Quality                       |           |
| Satin                     |                               |           |
| Color Overlay             | Contour:                      |           |
| Gradient Overlay          | Noise:0%                      |           |
| Pattern Overlay           | Layer Knocks Out Drop Shadow  | 4         |
| Stroke                    | Make Default Reset to Default |           |
|                           |                               |           |
|                           |                               |           |
|                           |                               |           |
|                           |                               |           |

- Schuine kant en Reliëf: modus voor de hooglichten is Intens licht.

| Shiles                                    | Bevel and Emboss                    |               |              |
|-------------------------------------------|-------------------------------------|---------------|--------------|
| La la la la la la la la la la la la la la | Structure                           | 1             |              |
| Blending Options: Default                 | Style: Inner Bevel                  |               | Cancel       |
| 🗹 Drop Shadow                             | Technique: Smooth                   |               | New Style    |
| Inner Shadow                              | Depth:                              | 0 %           |              |
| Outer Glow                                |                                     |               | Preview      |
| Inner Glow                                | Size:                               | px            |              |
| Bevel and Emboss                          | Soften:                             | px            |              |
| Contour                                   | -                                   |               |              |
| Texture                                   | Shading                             |               |              |
| Satio                                     | Angle:                              |               |              |
| Color Overlay                             | Altitude:                           | t             |              |
| Gradient Overlay                          |                                     | 1.01.11.01.   |              |
| Pattern Overlav                           | Gloss Contour:                      | ( Shallow Sic | pe - Valleys |
|                                           | 🔶 Highlight Mode: 🛛 Vivid Light 🛛 🔽 |               |              |
|                                           | Opacity: 75                         | 96            |              |
|                                           | Shadow Mode: Multiply               |               |              |
|                                           | Opacity:                            | %             |              |
|                                           |                                     |               |              |

- Contour: vink enkel Anti-aliased aan.

| ityles                   | Contour — Elements — — — — — — — — — — — — — — — — — — — | ОК        |
|--------------------------|----------------------------------------------------------|-----------|
| lending Options: Default |                                                          | Cancel    |
| Drop Shadow              | Contour:                                                 | New Style |
| ]Inner Shadow            | Range: 50%                                               |           |
| Outer Glow               | - 1                                                      |           |
| ] Inner Glow             |                                                          |           |
| Bevel and Emboss         |                                                          |           |
| Contour                  |                                                          |           |
| Texture                  |                                                          |           |
| ] Satin                  |                                                          |           |
| ]Color Overlay           |                                                          |           |
| Gradient Overlay         |                                                          |           |
| Pattern Overlay          |                                                          |           |
| Stroke                   |                                                          |           |
|                          |                                                          |           |
|                          |                                                          |           |
|                          |                                                          |           |
|                          |                                                          |           |

- Klaar! Gebruik gerust andere kleurtinten volgens je eigen smaak.

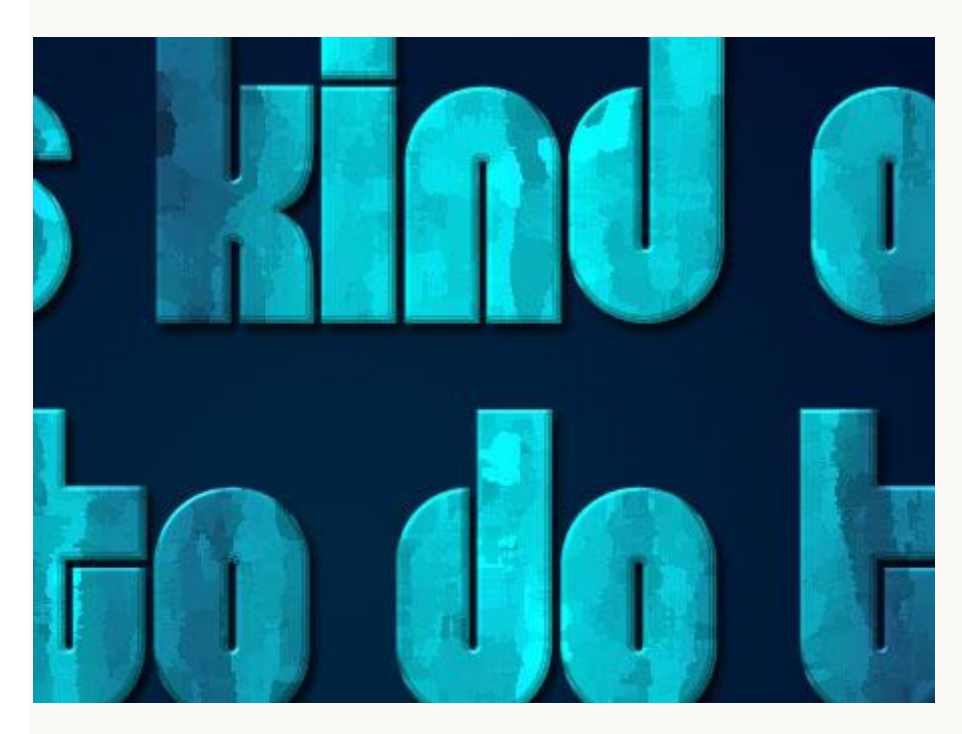

Hieronder nog eens het eindresultaat.

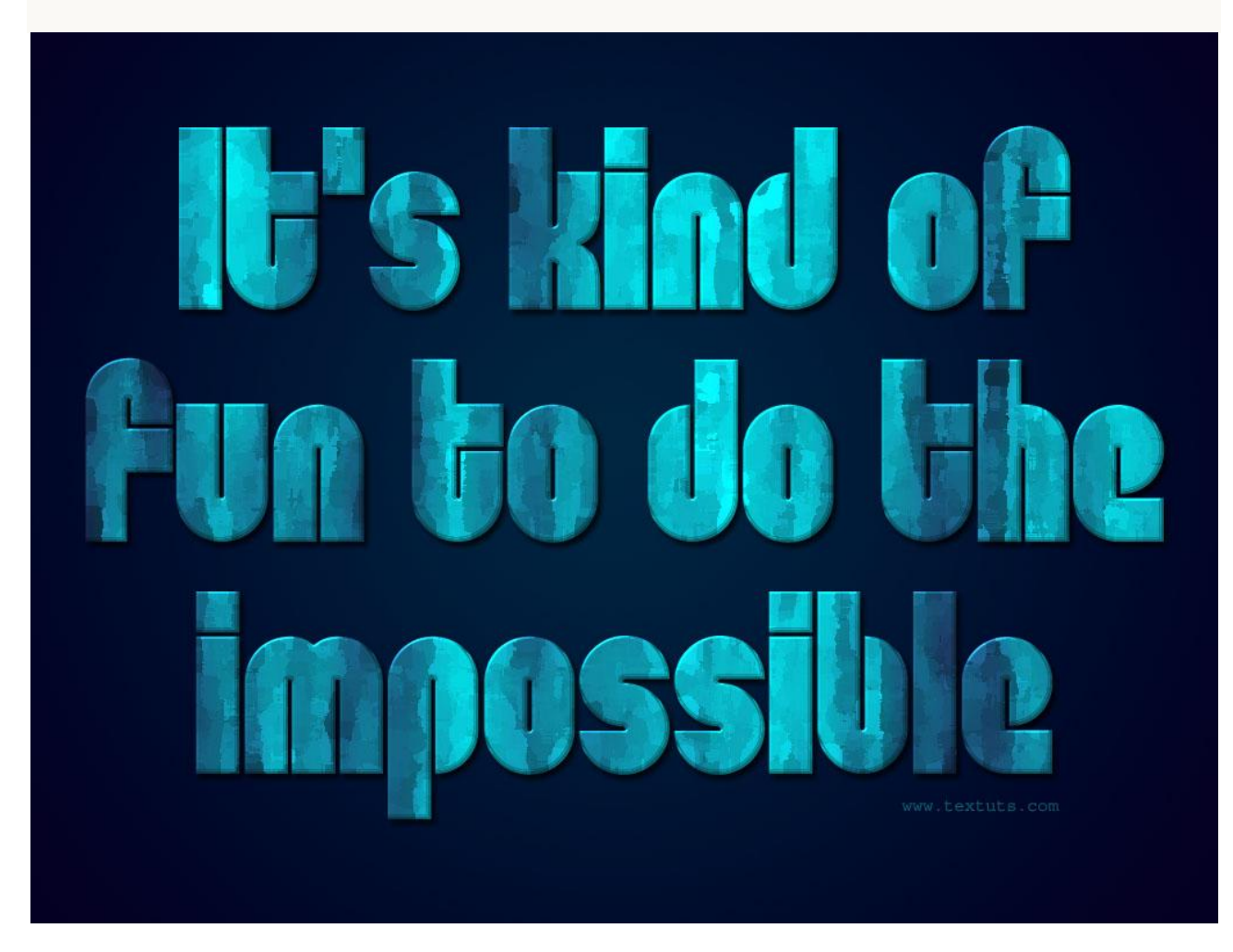